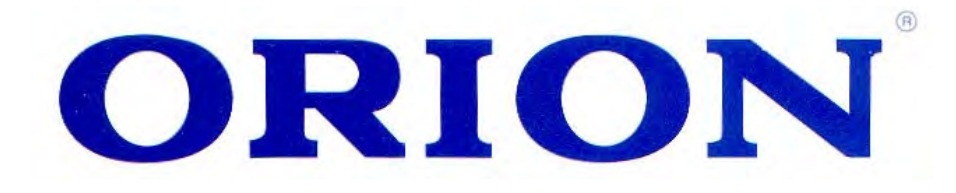

# ИНСТРУКЦИЯ ПО ЭКСПЛУАТАЦИИ

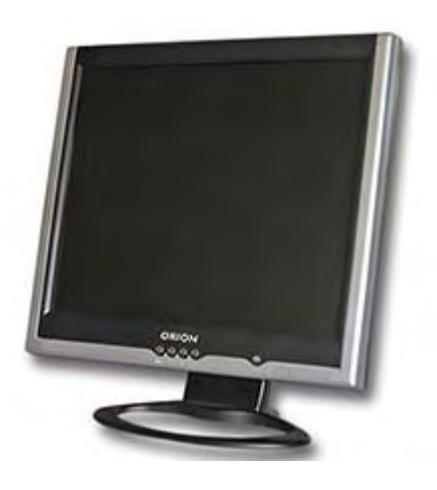

# 15" ЖИДКОКРИСТАЛЛИЧЕСКИЙ ЦВЕТНОЙ МОНИТОР

(МОДЕЛЬ: TFT1510KT)

http://www.orion.ua support@orion.ua

## ORION

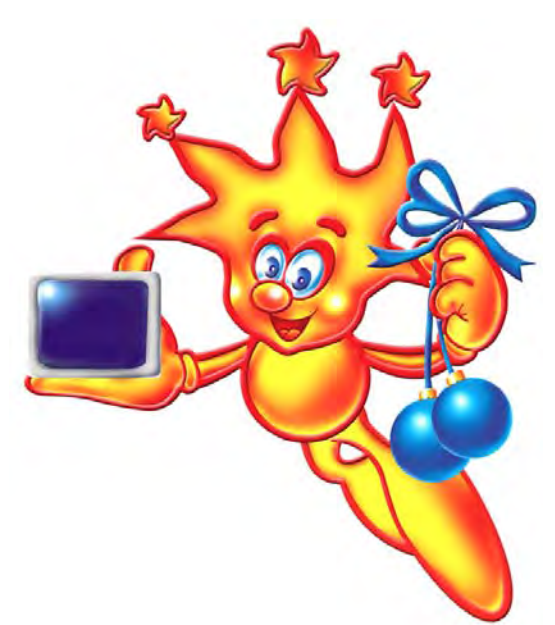

## Уважаемые покупатели! Большое СПАСИБО Вам за покупку ЖК монитора Orion!

Мы искренне верим в то, что в течение многих лет Вы будете получать истинное удовольствие от функций и возможностей этого устройства!

Перед началом эксплуатации, пожалуйста, внимательно прочтите данную инструкцию, которая в простой и понятной форме содержит описания и объяснения всех функций и настроек.

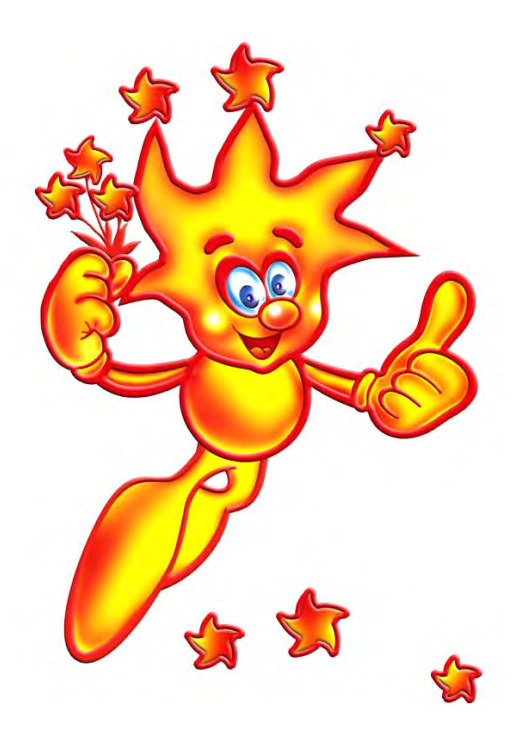

## ОГЛАВЛЕНИЕ

| Инструкции по безопасности         | .4  |
|------------------------------------|-----|
| 1. Введение                        | 5   |
| 1.1 Общая информация               | .5  |
| 1.2 Характеристики                 | 5   |
| 1.3 Проверка содержимого           | .5  |
| 2. Установка монитора              | .5  |
| 2.1 Размещение                     | .6  |
| 2.2 Подключение сигнального кабеля | .6  |
| 2.3 Подключение шнура питания      | 6   |
| 2.4 Подключение аудио кабеля       | 6   |
| 2.5 Включение питания              | 6   |
| 2.6 Проверка функционирования      | 6   |
| 2.7 Настройка картинки изображения | 7   |
| 3. Управление монитором            | 7   |
| 3.1 Вкл./выкл. питания             | 7   |
| 3.2 Индикатор питания              | 7   |
| 3.3 Кнопки                         | 7   |
| 3.4 МЕНЮ Экранных изображений      | 7   |
| 3.5 Режим безопасности1            | 0   |
| 3.6 Параметры режимов изображения  | 11  |
| 3.7 Функция Plug & Play1           | 11  |
| 3.8 Питание1                       | 11  |
| 3.9 Настройка громкости звучания   | .11 |
| 4. Спецификации                    | 11  |
| 5. В случае неисправностей         | 12  |

## Инструкции по безопасности

- 1. Тщательно прочитайте руководство перед использованием монитора.
- 2. Сохраните это руководство для последующего использования.
- 3. Отключайте монитор от источника питания во время его чистки. Не используйте для чистки жидкости или аэрозоли. Для протирания и чистки монитора используйте ткань. Если это не дает эффекта, пожалуйста используйте специальные экранные чистящие средства.
- 4. Не используйте иные подключения, не рекомендованные руководством, так как они могут повредить устройство.
- 5. Пожалуйста, беритесь именно за вилку шнура питания когда вытаскиваете его из розетки. Не тяните за провод, чтобы отключать устройство.
- 6. Не ставьте что-либо на шнур питания и не становитесь на него сами.
- 7. Не устанавливайте монитор около источника воды, или резервуара с водой, например, ванны, умывальника, раковины, бассейна и т.п.
- 8. На устройстве есть специальные отверстия, разработанные как для вентиляции, так и для того, чтобы содержать монитор в рабочем состоянии и предотвращать перегревание. По той же причине, пожалуйста, не используйте монитор в постели, на диване, коврах или другой аналогичной поверхности. Не устанавливайте монитор около или над источником тепла или во встроенных конструкциях помещения (меблевых нишах и т.д.).
- 9. Установите монитор на расстоянии не ближе, чем 5см от стены или других предметов.
- 10. Этот монитор может работать только от того источника питания, который указан на этикетке. Если у Вас есть какие-либо вопросы, пожалуйста, проконсультируйтесь в месте приобретения товара или в сервис центре.
- 11. Для безопасности, этот монитор оснащен трехпроводным разъемом (вилкой) заземления. Если Вы не можете включить вилку в розетку, обратитесь к электрику для замены розетки. Не пренебрегайте той целью безопасности с которой создан этот разъем.
- 12. Пожалуйста убедитесь, что вилка и шнур питания устройства выдерживают напряжение переменного тока в помещении во время работы с другими приборами.
- 13. Установите монитор в безопасном месте, где шнур не будет никому мешать.
- 14. Следуйте инструкциям и не игнорируйте предупреждения этого руководства.
- 15. Не перегружайте и не поддавайте шнур питания и розетку завышенному напряжению, так как может произойти пожар или электрическое замыкание.
- 16. Не открывайте заднюю крышку монитора в случае его неисправности или для интересующих Вас экспериментов и не пытайтесь сами починить его или понять принцип работы. Это может подвергнуть Вас опасности высокого напряжения. Обращайтесь в сервис центры.
- 17. Отключите монитор от розетки и обратитесь в сервис центр в случае таких неисправностей:
  - Шнур питания поврежден.
  - Монитор падал или его корпус поврежден.
  - Если изображение на мониторе стало нечетким, некачественным и т. д.
- 18. Шнур питания является основным предметом, при помощи которого можно обесточить устройство.
- 19. Отключайте шнур питания из розетки, когда Вы длительное время не используете устройство.
- 20. Установите монитор в месте с хорошей вентиляцией и не допускайте попадания на экран прямых солнечных лучей или света, не устанавливайте в местах потенциального перегрева или влажной среды.
- 21. Этот монитор должен находиться в среде с температурой -20<sup>°</sup>C ~ 55<sup>°</sup>C. В противном случае, устройству может быть нанесен ущерб.

#### 1. Введение

#### 1.1 Общая информация

Этот монитор является многофункциональным интеллектуальным цветным монитором с 15-дюймовым TFT LCD экраном и цифровым управлением MCU, не производит радиационные волны и излучения. Устройство имеет современные технические параматры и соответствует международным стандартам. Компактные размеры позволяют устанавливать монитор в удобных для Вас местах.

#### 1.2 Характеристики

- Наилучшее рабочее разрешение: 1024 X768@60Hz
- Угол просмотра: H,-75<sup>°</sup> /+75<sup>°</sup> V,-70<sup>°</sup> /+70<sup>°</sup>
- Активная область: 304.128мм Х 228.096мм
- Соотношение 1 пикселя: 0.297мм Х 0.297мм
- Макс. яркость: 250cd/м<sup>2</sup>
- Макс. контраст: 400:1
- Время отклика t<sub>r</sub>/t<sub>f</sub>:4/12ms
- Цвет: 16.7М
- Режим сохранения энергии, монитор оснащен источником EPA и VESA DPMS.
- Автобаланс цвета. При подключении к различным графическим адаптерам монитор может подстраивать черно-белую цветовую гамму.
- Система Plug & play, совместима с Windows9X&ME&NT&2000&XP и VESA DDC1/2B.

#### 1.3 Проверка содержимого

Пожалуйста, перед использованием монитора, убедитесь в наличии следующих прилагающихся к нему предметов:

- LCD монитор с подставкой (базой).
- Адаптер переменного тока.
- Шнур питания, сигнальный кабель VGA, сигнальный кабель DVI-D (для моделей с DVI выходом), аудио кабель.
- Руководство пользователя, гарантийный талон.
- Если какого-либо из выше перечисленных предметов не хватает, пожалуйста, обратитесь в место покупки устройства или технической поддержки.

#### 2. Установка монитора

Пожалуйста, примите во внимание следующие советы перед тем, как Вы установите Ваш монитор.

Позиция. Выберите место, которое наиболее подходит для установки Вашего монитора. Обычно выбирают угол в комнате ближе к окну.

Размещение по высоте. Верхушка монитора должна быть немного ниже уровня ваших глаз, когда Вы садитесь.

Наклон. Вы почувствуете себя комфортнее, если расположите экран немного под наклоном.

#### 2.1 Размещение

модель TFT1510KT: Вытащите монитор из картонной коробки, установите базу и основу с ножкой.

#### • Подвешивание в стиле VESA

Вы можете поместить монитор на стену. Для этого Вам нужно приобрести подвесную систему, которая согласуется со стандартом VESA. Для этого [Рис.6]:

- (1) Демонтируйте пластиковую крышку оси вращения, завинтите три болта.
- (2) Почистьте сигнальный кабель, шнур питания и аудио кабель.
- (3) Настройте подвесную систему с задней стороны, и повесьте монитор на стене.

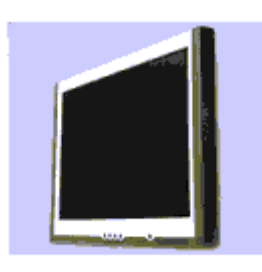

Рис.6

#### 2.2 Подключение сигнального кабеля

Подключите один разъем сигнального кабеля к порту VGA или DVI и зафиксируйте два болта, чтобы установить опору. Затем подключите другой разъем к монитору и зажмите два болта.

#### 2.3 Подключение шнура питания

Подключите один конец шнура питания к адаптеру переменного тока, а другой вставьте в розетку, затем подключите исходящий конец адаптера к порту питания на мониторе.

#### 2.4 Подключение аудио кабеля

Подключите один конец аудио кабеля к аудио порту на Вашем ПК, затем подключите другой конец к аудио порту на мониторе.

#### 2.5 Включение питания

Включите питание монитора и компьютера. После того, как монитор будет включен, индикатор загорится зеленым или синим. Если индикатор становится красным и мигает, пожалуйста, проверьте подключение видео сигнального кабеля. Если индикатор не горит, пожалуйста, нажмите кнопку питания.

#### 2.6 Проверка функционирования

Если горизонтальный или вертикальный сигнал изображения отсутствует, Ваш монитор отобразит на экране отсутствие входящего сигнала. После нескольких секунд, монитор перейдет в режим ожидания и экономии энергии; если монитор примет видео сигнал, он возвратится в нормальный режим.

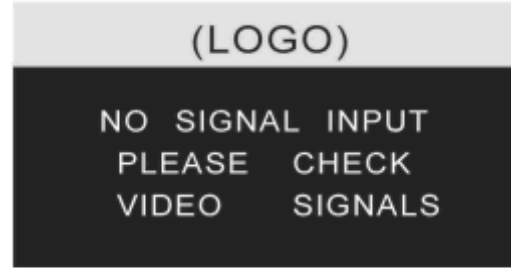

Рис.7

ORION

#### 2.7 Настройка картинки изображения

Для того, чтобы получить наилучше визуальное изображение, Вам нужно настроить устройство, пожалуйста, ознакомьтесь с настройками в главе 3 "Управление монитором".

#### 3. Управление монитором

#### Панель управления экранным меню

#### 3.1 Вкл./выкл. питания

На панели расположена цифровая кнопка питания. Она предназначена для включения или отключения монитора.

#### 3.2 Индикатор питания

Когда монитор работает, индикатор горит зеленым или синим. Если монитор в режиме сохранения энергии, индикатор становится красным и мигает. Если Вы выключаете монитор, индикатор погаснет. Когда индикатор не горит, а монитор выключен, то адаптер питания так же, по-прежнему, включен. Для того, чтобы обезопасить себя, Вы должны отключать адаптер от сети переменного тока, когда монитор не используется.

#### 3.3 Кнопки

#### 3.3.1 AUTO

- Эта кнопка используется, чтобы:
- завершать авто настройку функций
- настраивать наилучшее визуальное изображение в режиме VGA
- переключать сигнал VGA и сигнал DVI в режиме DVI.

#### 3.3.2 +/-

- Эти две кнопки для:
- перехода влево/вправо
- выбора настроек функций меню. Величина настроек может устанавливаться непосредственно кнопками

+/-.

## 3.3.3 кнопка 🖵

Кнопкой подтверждения можно войти в режим меню и подтвердить какой-либо выбор функции.

# 3.4 МЕНЮ Экранных изображений

<u>Значения меню в режиме</u> VGA [Рис.11]:

- 1. авто настройка
- 2. яркость
- 3. контраст
- 4. горизонтальная позиция
- 5. вертикальная позиция

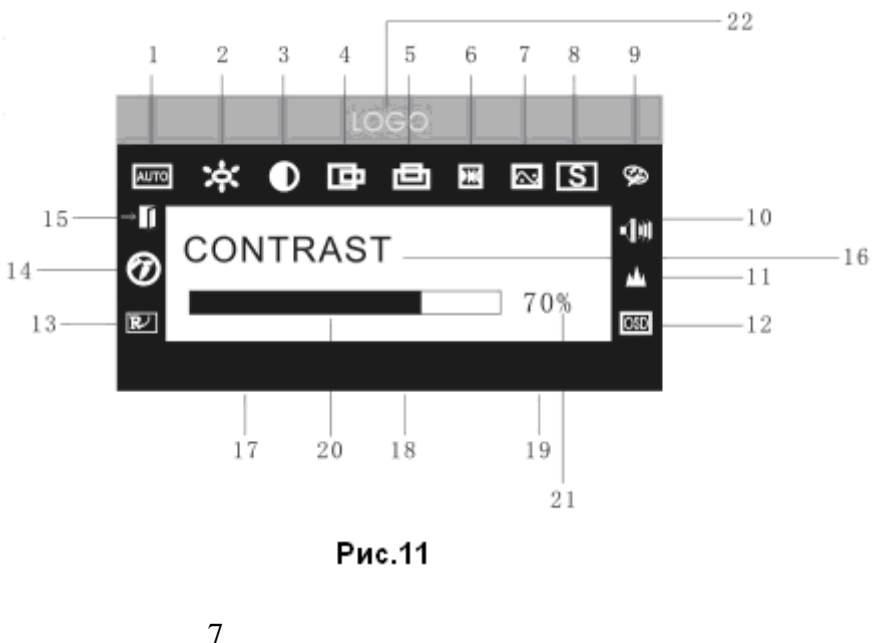

#### http://www.orion.ua support@orion.ua

# ORION

22

16

10

11

12

9

8

100%

21 19

- 6. часы
- 7. фаза
- 8. резкость
- 9. цветовые настройки
- 10. Звук
- 11. Время в меню экранных изображений
- 12. основная позиция/режим прозрачности в меню экранных изображений

2

17

BRIGHTNESS

20

18

Рис.12

Ô.

83

15

14

13

5

OGO

7

- 13. возврат
- 14. язык
- 15. выход
- 16. выбранное функциональное имя
- 17. разрешение
- 18. горизонтальная частота
- 19. вертикальная частота
- 20. прогрессивная панель настроек
- 21. процентный показатель настроек
- 22. логотип клиента

#### Значения меню в режиме DVI [Рис.12]:

- 1. яркость
- 2. контраст
- 3. резкость
- 4. Звук
- 5. Время в меню экранных
- изображений
- 6. режим прозрачности
- 7. вертикальное
- положение экранных изображений
- 8. горизонтальное
- положение экранных изображений
- 9. 93<sup>0</sup>0k
- 10.7800k
- 11. 6500k
- 12. Пользователь
- 13. Возврат
- 14. Язык
- 15. Выход
- 16. выбранное функциональное имя
- 17. разрешение
- 18. горизонтальная частота
- 19. вертикальная частота
- 20. прогрессивная панель настроек
- 21. процентный показатель настроек
- 22. логотип клиента

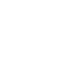

## http://www.orion.ua

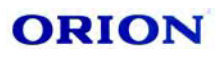

|--|

| Параметры дисплея                                                                                                    |                                                      | Функции                                             |  |
|----------------------------------------------------------------------------------------------------|------------------------------------------------------|-----------------------------------------------------|--|
| AUTO                                                                                                    | Автоматическая настройка                             | Автоматическая настройка интересующих параметров    |  |
| ×                                                                                                    | Яркость                                              | Настройка яркости                                   |  |
| •                                                                                                    | Контраст                                             | Настройка контраста                                 |  |
| ₿                                                                                                    | Горизонтальное<br>позиционирование                   | Перемещение экрана влево/вправо                     |  |
| Ð                                                                                                    | Вертикальное<br>позиционирование                     | Перемещение экрана вверх/вниз                       |  |
| щ                                                                                                    | Время                                                | Настройка времени в пикселях                        |  |
| 2                                                                                                    | Фаза                                                 | Настройка фазы часов в пикселях                     |  |
| عاهد                                                                                                    | Резкость                                             | Настройка резкости изображения                      |  |
| Ŗ                                                                                                    | Color                                                | Настройка цвета изображения                         |  |
| 9300                                                                                                    | Насыщенность цветом -<br>9300К                       | Установка 9300k насыщенности цветом                 |  |
| 7800                                                                                                    | Насыщенность цветом –<br>7800К                       | Установка 7800k насыщенности цветом                 |  |
| 6500                                                                                                    | Насыщенность цветом -<br>6500К                       | Установка 6500k насыщенности цветом                 |  |
| USER                                                                                                    | Режим пользователя                                   | Установка режима пользователя                       |  |
| W-B                                                                                                    | Авто цветовой баланс                                 | Авто балансировка цвета                             |  |
| -10                                                                                                    | Громкость звучания                                   | Настройка громкости звучания                        |  |
| Θ                                                                                                    | Время экранного меню                                 | Установка времени экранного меню                    |  |
| 080                                                                                                    | Настройка экранного меню                             | Настройка параметров экранного меню                 |  |
| <osd►< th=""><th>Горизонтальное<br/>позиционирование<br/>экранного меню</th><th>Перемещение экранного меню<br/>влево/вправо</th></osd►<> | Горизонтальное<br>позиционирование<br>экранного меню | Перемещение экранного меню<br>влево/вправо          |  |
| OSD                                                                                                    | Вертикальное<br>позиционирование<br>экранного меню   | Перемещение экранного меню вверх/вниз               |  |
| þ                                                                                                    | Режим прозрачности<br>экранного меню                 | Установка прозрачности экранного меню               |  |
| S                                                                                                    | Сигнал подключенного источника                       | Смена сигнала между режимами VGA и<br>DVI           |  |
| R                                                                                                    | Возврат                                              | Восстановление первоначальных<br>заводских настроек |  |
| Ø                                                                                                    | Язык                                                 | Выбор языка меню                                    |  |
| →[]                                                                                                    | Выход                                                | Выход из меню                                       |  |

# 3.4.2 Специальные функции

1. Настройка цвета ( <sup>99</sup>): Когда функция выбрана, на мониторе отобразится подменю [Рис. 13]. Есть пять функций, которые могут быть выбраны: a) 9300k;

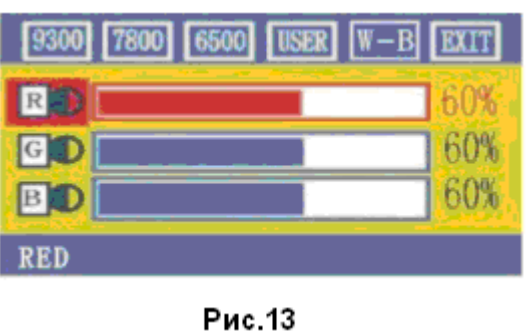

9

b) 7800k;

c) 6500k;

d) ПОЛЬЗОВАТЕЛЬ;

e) W-B.

Выбирая ПОЛЬЗОВАТЕЛЬ, Вы войдете в режим пользователя и сможете лично настроить параметры трех основных цветовых оттенков R/G/B (R-RED-красный, G-GREEN-зеленый, B-BLUE-голубой), чтобы получить желаемые цвета экрана;

Выбирая W-B, Вы сможете установить режим цветового баланса, и монитор автоматически отрегулирует черно-белую цветовую гамму, чтобы получить оптимальный цветовой баланс.

## 2. Настройка R/G/B ( 💷 💷 ):

В режиме ПОЛЬЗОВАТЕЛЬ, когда монитор автоматически войдет в режим настроек <u>*R/G/B*</u>, нажмите кнопку , опции параметров высветятся, затем отрегулируйте интересующий Вас параметр кнопкой "+/-". Затем

снова нажмите 🚚, чтобы выйти.

## 3. Язык (🕖).

Есть шесть языков на выбор [Рис.14]. ENG.: Английский FRE.: Французский **DEU.:** Немцкий ITA.: Итальянский ESP.: Испанский РҮС.: РУССКИЙ (TUR.: Турецкий или POR.: Португальский) – Опционально.

## 4. Расположение экранного меню ( 🕮 ):

Когда Вы выбираете функциональный параметр, Вы можете отрегулировать горизонтальную и вертикальную позицию меню экранных изображений и сделать меню прозрачным по отношению к экрану [Рис. 15].

5. Настройка резкости ( 4): Отрегулируйте резкость картинки на экране.

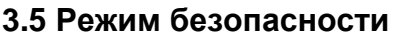

Когда видео сигнал превышает частотный диапазон монитора, монитор MCU перестанет вертикальное и

горизонтальное сканирование, чтобы защитить устройство. На мониторе будет отображена картинка, изображенная на рисунке 11. После нескольких секунд, монитор самостоятельно выключится. Вы должны перезапустить компьютер и восстановить частотный диапазон.

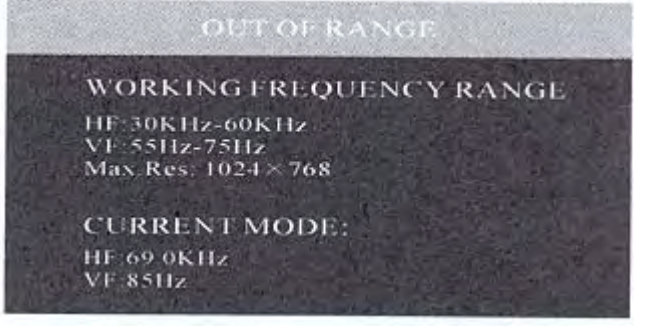

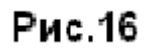

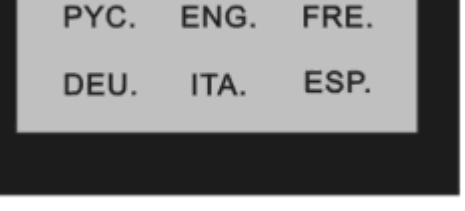

LANGUAGE

Рис.14

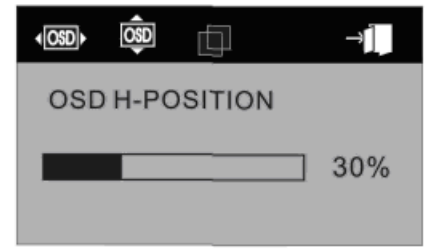

Рис.15

#### 3.6 Параметры режимов изображения

| NO. | Режим | Разрешение | Вертикальная<br>частота | Пропускная<br>способность | Горизонтальная<br>частота |
|-----|-------|------------|-------------------------|---------------------------|---------------------------|
| 1   | VGA   | 720 x 400  | 70.0Hz                  | 28.322MHz                 | 31.468KHz                 |
| 2   |       | 640 x 480  | 60.0Hz                  | 25.175MHz                 | 31.469KHz                 |
| 3   | SVGA  | 800 x 600  | 60.3Hz                  | 40.0MHz                   | 37.879KHz                 |
| 4   |       | 1024 x 768 | 60.0Hz                  | 65MHz                     | 48.363KHz                 |
| 5   | XGA   | 1024 x 768 | 70.0Hz                  | 75MHz                     | 56.476KHz                 |
| 6   |       | 1024 x 768 | 75.0Hz                  | 78.75MHz                  | 60.023KHz                 |

#### 3.7 Функция Plug & Play

Этот монитор поддерживает стандарт VESA DDC. При использовании видеокарты со стандартом VESADDC1/2B, устройство будет автоматически подбирать и адаптироваться под нужную видео частоту, мощность, функции и другие данные на ПК, когда компьютер включен. Устройство перейдет в соответствующий режим подключения с соответствующим частотным разрешением.

#### 3.8 Питание

Этот монитор может принимать энергию EPA и совместим со стандартом VESA DPMS. Далее описывается параметры индикатора питания в режиме сохранения энергии [Рис.17].

| Режим             | Индикатор питания   | Потребление питания                        |
|-------------------|---------------------|--------------------------------------------|
| Вкл.              | Зеленый или голубой | <30B                                       |
| Ожидание/задержка | Мигание красным     | <5B                                        |
| Выкл.             | Выкл.               | <3В (включая потребление питания адаптера) |

#### 3.9 Настройка громкости звучания

Настройте громкость звучания в экранном меню монитора и программном обеспечении ПК.

#### 4. Спецификации

| Тип Монитора                                  | TFT LCD                |
|-----------------------------------------------|------------------------|
| Поверхность                                   | Матовая                |
| Активная область                              | 337.920мм х 270. 336мм |
| Угол просмотра:                               |                        |
| Горизонтальный                                | -80 ° / +80 °          |
| Вертикальный                                  | -70 ° / +70 °          |
| Макс. яркость                                 | 300cd/m <sup>2</sup>   |
| Макс. контраст                                | 500:1                  |
| Время отклика: t <sub>r</sub> /t <sub>f</sub> | 4/12ms                 |
| Макс. Разрешение                              | 1280 x 1024@75Hz       |
| Сопротивление                                 | 75 ± 3 % Ohm           |
| Горизонтальная частота                        | 30KHz~80KHz            |
| Вертикальная частота                          | 55Hz~75Hz              |

#### http://www.orion.ua support@orion.ua

| orion.ua                                         |                               | ORION |
|--------------------------------------------------|-------------------------------|-------|
|                                                  |                               |       |
| Блок питания для адаптера                        | 100V-240VAC 60HZ/50HZ         |       |
| Блок питания для монитора                        | 12VDC 4.2A                    |       |
| Напряжение и макс. Потребление                   | 12VDC 40W                     |       |
| Разъем подключения                               | D-Sub на 15 штырей илиг DVI-D |       |
| Контроль за сохранением энергии                  | Да                            |       |
| Совместимость с энергетическим<br>стандартом ЕРА | Да                            |       |
| Совместимость с European CE                      | Да                            |       |
| Plug & Play                                      | Да                            |       |
| Окружающие условия:                              |                               |       |
| Температурная среда                              | 5°C - 40°C                    |       |
| Влажность                                        | 20% - 80%                     |       |
| Температура хранения                             | -10°C - 85°C                  |       |
|                                                  |                               |       |
| Размеры ( LX W X H):                             |                               |       |
| Без упаковки (модель 1510KT)                     | 360 х 180 х 370мм             |       |
| В упаковке (модель 1510КТ)                       | 430 х 200 х 420мм             |       |
| Bec:                                             |                               |       |
| Без упаковки (модель 1510KT)                     | 3.5кг                         |       |
| В упаковке (модель 1510КТ)                       | 5.5kr                         |       |

(Размеры динамиков могут быть разными, соответственно размеры и вес устройств могут значительно отличаться.)

Примечание: Эта спецификация может быть изменена без уведомлений.

## 5. В случае неисправностей

| Проблема                                                                                                    | Меры предотвращения                                                                                                    |
|----------------------------------------------------------------------------------------------------|----------------------------------------------------------------------------------------------------|
| <ol> <li>Нет изображения / индикатор<br/>питания не горит</li> </ol>                                        | Проверьте, хорошо ли подключен провод питания к монитору и ПК, шнур питания к розетке и не выключен ли монитор.                        |
| <ol> <li>Нет изображения / индикатор<br/>питания мигает красным</li> </ol>                                  | Проверьте, правильно ли подключены видеокарта ПК и сигнальный<br>кабель и проверьте, хорошо ли сигнальный кабель подключен к монитору. |
| <ol> <li>Картинка изображения не четкая,<br/>слишком большого или слишком<br/>маленького размера</li> </ol> | В экранном меню, выберите " 🔤 " для автоматической настройки монитора.                                                                 |
| 4. Изображение слишком темное                                                                               | Нажмите " + / - " для подстройки яркости и контраста.                                                                                  |
| 5. Перегревание                                                                                             | Держите монитор на расстоянии не ближе 5см от других предметов для<br>лучшей вентиляции. Не размещайте что-либо на мониторе.           |
| 6. Яркая или темная точка                                                                                   | Это нормальное явление. Точка исчезнет через 20 минут после включения монитора.                                                        |
| <ol> <li>Изображение искаженное или<br/>мерцает</li> </ol>                                                  | Проверьте настройки ПК, выберите соответствующее разрешение и<br>отрегулируйте частоту.                                                |
| 8. Изображение блеклое                                                                                      | Убедитесь, что штыри сигнального кабеля не скручены или не сломаны.                                                                    |